# เติมเงิน ผูกบัญชี และ โอนเงินออกจากวอลเล็ต

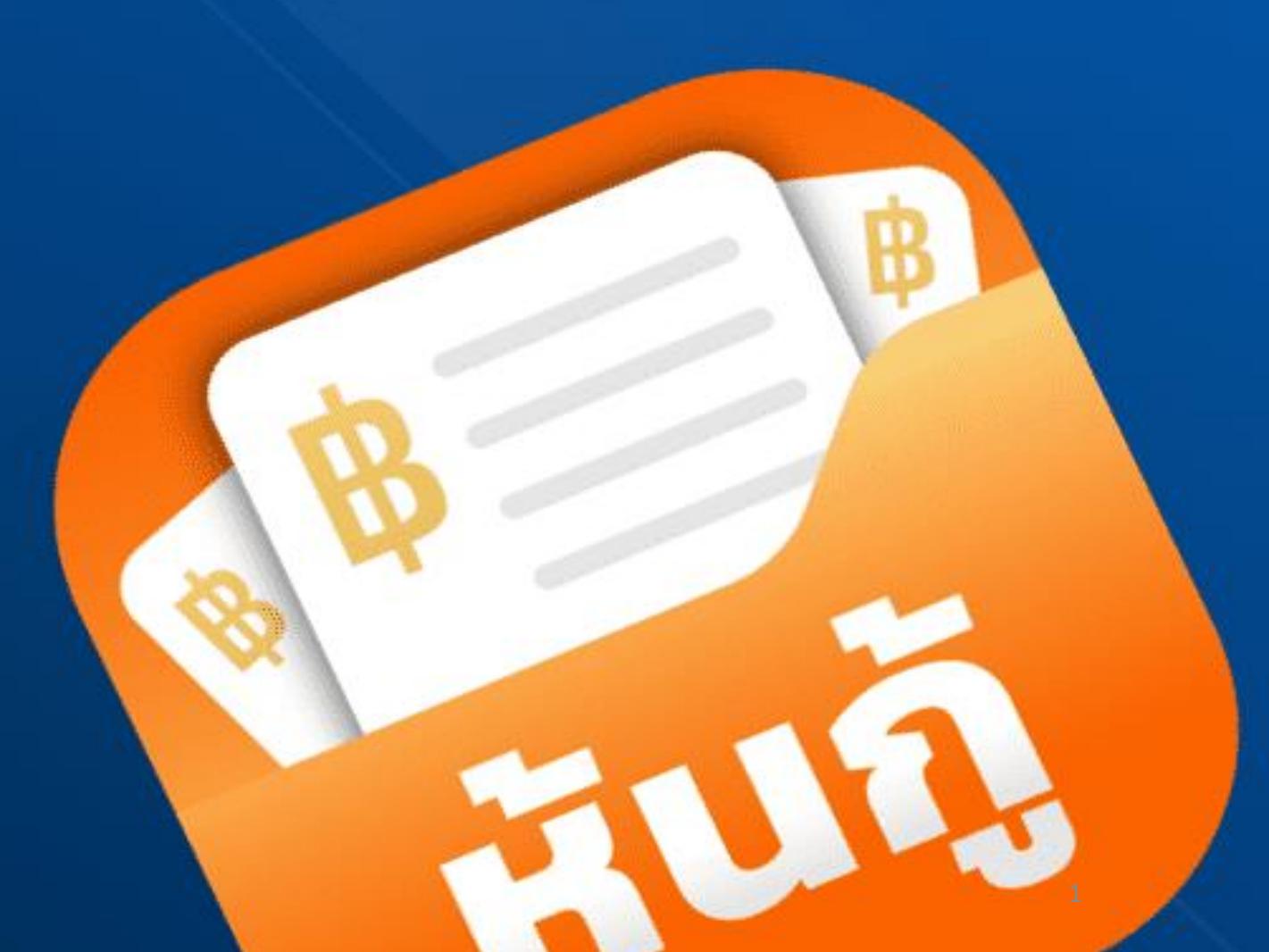

เมษายน 2565

### Disclaimer

ข้อมูลที่ปรากฏในเอกสารแนบท้ายฉบับนี้เป็นเพียงการแสดงรายละเอียดและสาธิต ขั้นตอน และวิธีการสมัครและจองซื้อหุ้นกู้ใน วอลเล็ตซื้อขายหุ้นกู้ บนแอปพลิเคชัน"เป๋าตัง" ของธนาคารกรุงไทย จำกัด (มหาชน) เท่านั้น ทั้งนี้ ขั้นตอน และวิธีการสมัครและจอง ซื้อหุ้นกู้ในวอลเล็ตซื้อขายหุ้นกู้ บนแอปพลิเคชัน"เป๋าตัง" นั้น อาจมีรายละเอียดที่แตกต่างออกไปเมื่อมีการสมัครและใช้งานแอป พลิเคชันและวอลเล็ตซื้อขายหุ้นกู้จริง โดยธนาคารกรุงไทย จำกัด (มหาชน) ไม่มีความรับผิดชอบในข้อมูลจากตัวอย่างดังกล่าว

ผู้สนใจลงทุนสามารถติดต่อขอคำแนะนำเพิ่มเติมจากเจ้าหน้าที่ที่สาขาของธนาคารกรุงไทย จำกัด (มหาชน) ซึ่งเป็นธนาคารเจ้าของ แอปพลิเคชัน และผู้จัดการการจัดจำหน่ายสำหรับการออกและเสนอขายหุ้นกู้ในครั้งนี้ ทั้งนี้ ข้อมูลในเอกสารฉบับนี้ถูกจัดเตรียม โดยธนาคารกรุงไทยจำกัด (มหาชน) และเป็นข้อมูลของธนาคารกรุงไทยจำกัด (มหาชน) โดยที่ผู้ออกหุ้นกู้ไม่ได้มีส่วนร่วมในการ จัดทำข้อมูลใด ๆ ในเอกสารฉบับนี้ และไม่มีความรับผิดชอบใด ๆ ในข้อมูลดังกล่าวทั้งสิ้น

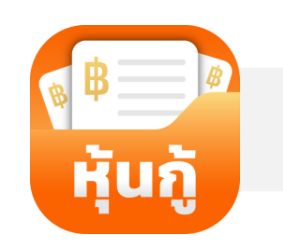

## เติมเงิน ผูกบัญชี และ โอนเงินออกจากวอลเล็ต

### 🔛 เติมเงิน ผูกบัญชี และ โอนเงินออกจากวอลเล็ต

### เติมเงิน

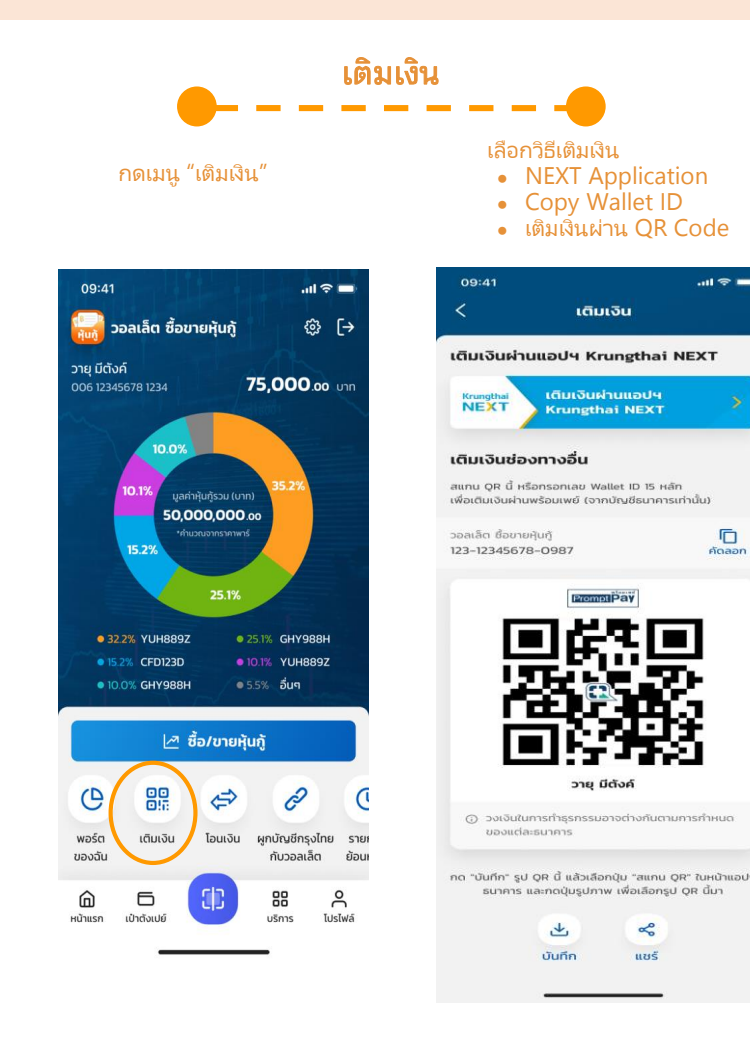

**การเติมเงินเข้า วอลเล็ต ซื้อขายหุ้นกู้ จะสามารถดำเนินการได้จาก Mobile Banking ของธนาคารเท่านั้น ไม่**รองรับการโอนเงินจาก e-Wallet โดยสามารถทำได้ 3 วิธี คือ

#### <u>เติมเงินผ่านแอปฯ Krungthai NEXT</u>

- 1. กด Banner เติมเงินผ่านแอปฯ Krungthai NEXT
- 2. เข้าสู่แอปฯ Krungthai NEXT และทำการใส่ PIN แอปฯ
- 3. ระบุจำนวนเงินที่ต้องการเติม และกด "ถัดไป"
- 4. ตรวจสอบความถูกต้อง และกด "ยืนยัน" เมื่อได้ slip ให้กด "กลับไปยัง เป๋าตัง"

#### เติมเงินโดยใช้เลขที่วอลเล็ต ซื้อขายหุ้นกู้

- 1. คัดลอก เลขวอลเล็ต ซื้อขายหุ้นกู้ 15 หลัก
- เปิดแอปฯ Mobile Banking ของธนาคาร และเลือกใช้บริการโอนเงินพร้อมเพย์ หรือ เติมเงินพร้อมเพย์
- ใส่เลขวอลเล็ต ซื้อขายหุ้นกู้ 15 หลักในช่องกรอกเลขพร้อมเพย์
- ระบุจำนวนเงินตามที่ต้องการ และทำรายการตามปกติ (\*\*\*บางธนาคารอาจมีข้อจำกัดของวงเงินในการโอนเงินไปยัง e-Wallet ขึ้นกับนโยบายแต่ละธนาคาร ทั้งนี้ผู้ใช้บริการสามารถสอบถามรายละเอียดไปยัง ธนาคารเจ้าของ Mobile Banking นั้นๆ\*\*\*)

#### <u>เติมเงินโดยใช้ QR Code</u>

- 1. กดปุ่ม "บันทึก" เพื่อเก็บภาพ QR Code ไว้ในมือถือ
- 2. เปิดแอปฯ Mobile Banking ของธนาคาร
- 3. กดปุ่มสแกน QR Code แล้วสแกน QR นี้ หรือเลือกปุ่มรูปภาพในเมนูสแกนแล้วเลือกภาพ QR Code ที่บันทึกไว้เพื่อทำรายการต่อ
- 4. ระบุจำนวนเงินตามที่ต้องการ และทำรายการตามปกติ

(\*\*\*บางธนาคารอาจมีข้อจำกัดของวงเงินในการโอนเงินไปยัง e-Wallet ขึ้นกับนโยบายแต่ละธนาคาร ทั้งนี้ผู้ใช้บริการสามารถสอบถามรายละเอียดไปยัง ธนาคารเจ้าของ Mobile Banking นั้นๆ\*\*\*)

## เติมเงิน ผูกบัญชี และ โอนเงินออกจากวอลเล็ต

### ผูกบัญชีกรุงไทยกับวอลเล็ต

#### กดเมนู "ผูกบัญชีกรุงไทยกับวอลเล็ต" จากหน้าแรก หรือ หน้า "ตั้งค่าการใช้งาน"

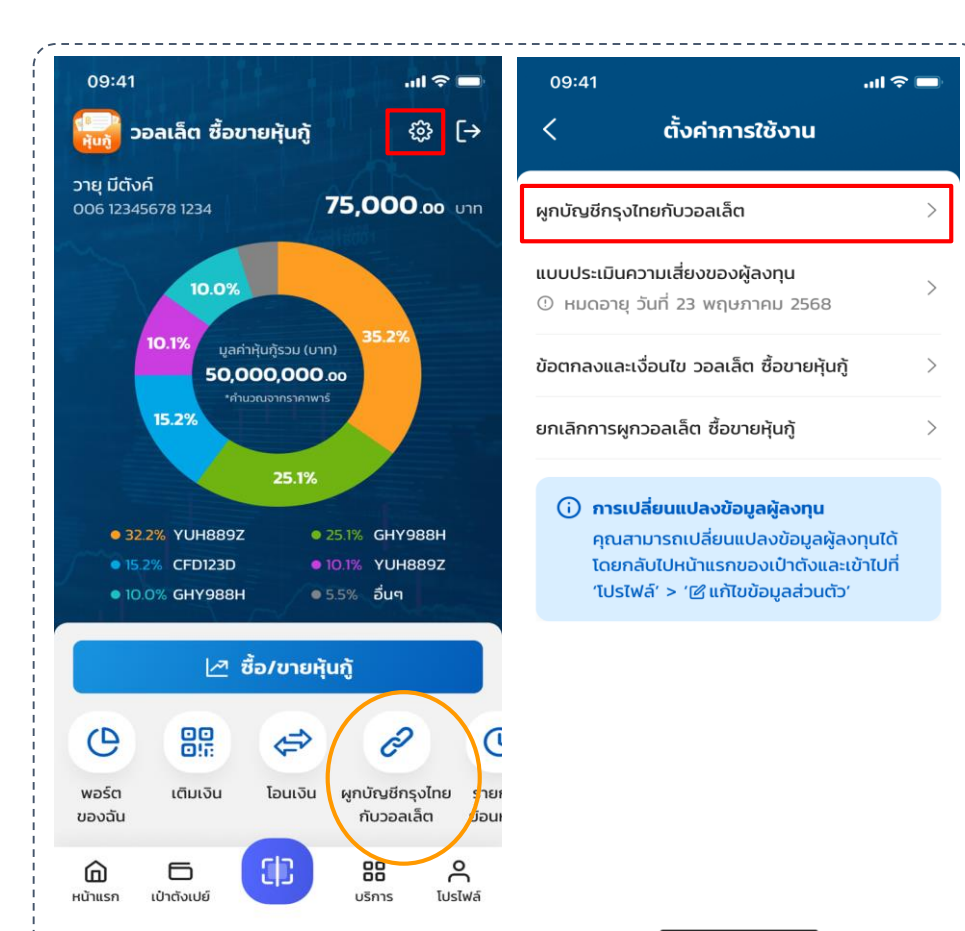

\_\_\_\_\_

#### เลือกวิธีผูกบัญชีกรุงไทย และทำตาม ขั้นตอนต่ำมวิธีที่เลือก

- บัญชีที่ผูกไว้กับเป๋าตัง
- ผูก<sup>ั</sup>บัญชี้ผ่าน Krungthai NEXT

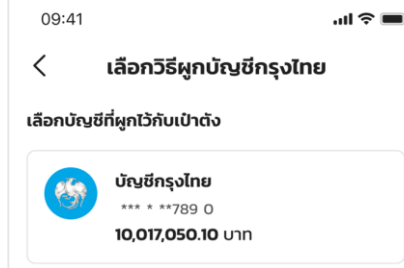

เลือกบัญชีกรุงไทยอื่นที่คุณมี

ผูกบัญชีผ่าน Krungthai NEXT 🔰 NEXT

Innivial เป็นการสินท์ เป็นการสินท์ เป็นการสินทาง เป็นการสินทาง เป็นการสินทาง เป็นการสินที่ เป็นการสินที่ เป็นการส ที่ เป็นการสินที่ เป็นการสินที่ เป็นการสินที่ เป็นการสินที่ เป็นการสินที่ เป็นการสินที่ เป็นการสินที่ เป็นการสินที่ เป็นการสินที่ เป็นการสินที่ เป็นการสินที่ เป็นการสินที่ เป็ เป็นการสินที่ เป็นการสินที่ เป็นที่ เป็นที่งหน้าสินที่ เป็นที่ เป็นที่ เป็นที่ เป็นที่ง เป็นที่ เป็นที่ เป็นที่ เป็นที่ เป็นที่งหน้าสินที่ เป็นที ที่ง เป็นที่ เป็นที่ เป็นที่ เป็นที่งหน้าสินที่ เป็นที่ เป็นที่งหน้าสินที่งหน้าสินที่งหน้าสินที่ เป็นที่งหน้าสินที่งหน้าสินที่งหน้าสินที่งหน้าสินที่งหน้าสินที่งหน้าสินที่งหน้าสินที่งหน้าสินที่งหน้าสินที่งหน้าสินที ที่งหน้าสินที่งหน้าส ้ชื้อห้นก้ ระบบจะตัดเงินจากบัญชีกรงไทยที่ผกไว้

| ใส P   | PIN 6 หลักที่ตั้ง | ไว้ | ผูกบัญชีสำเร็จ                                                            |           |  |
|--------|-------------------|-----|---------------------------------------------------------------------------|-----------|--|
| 9:41   |                   |     | 09:41ເ ຈົ<br>ເບັນ<br>ເບັນ<br>ເບັນ<br>ເບັນ<br>ເບັນ<br>ເບັນ<br>ເບັນ<br>ເບັນ |           |  |
| 1      | 2                 | 3   |                                                                           | ~         |  |
| 4      | 5                 | 6   | ບັ                                                                        | นทึก/แชร์ |  |
| 7      | 8                 | 9   |                                                                           |           |  |
| ấu PIN | 0                 | ۹   |                                                                           |           |  |

...l 🕆 🖿

เสร็จสิ้น

## 📓 เติมเงิน ผูกบัญชี และ โอนเงินออกจากวอลเล็ต

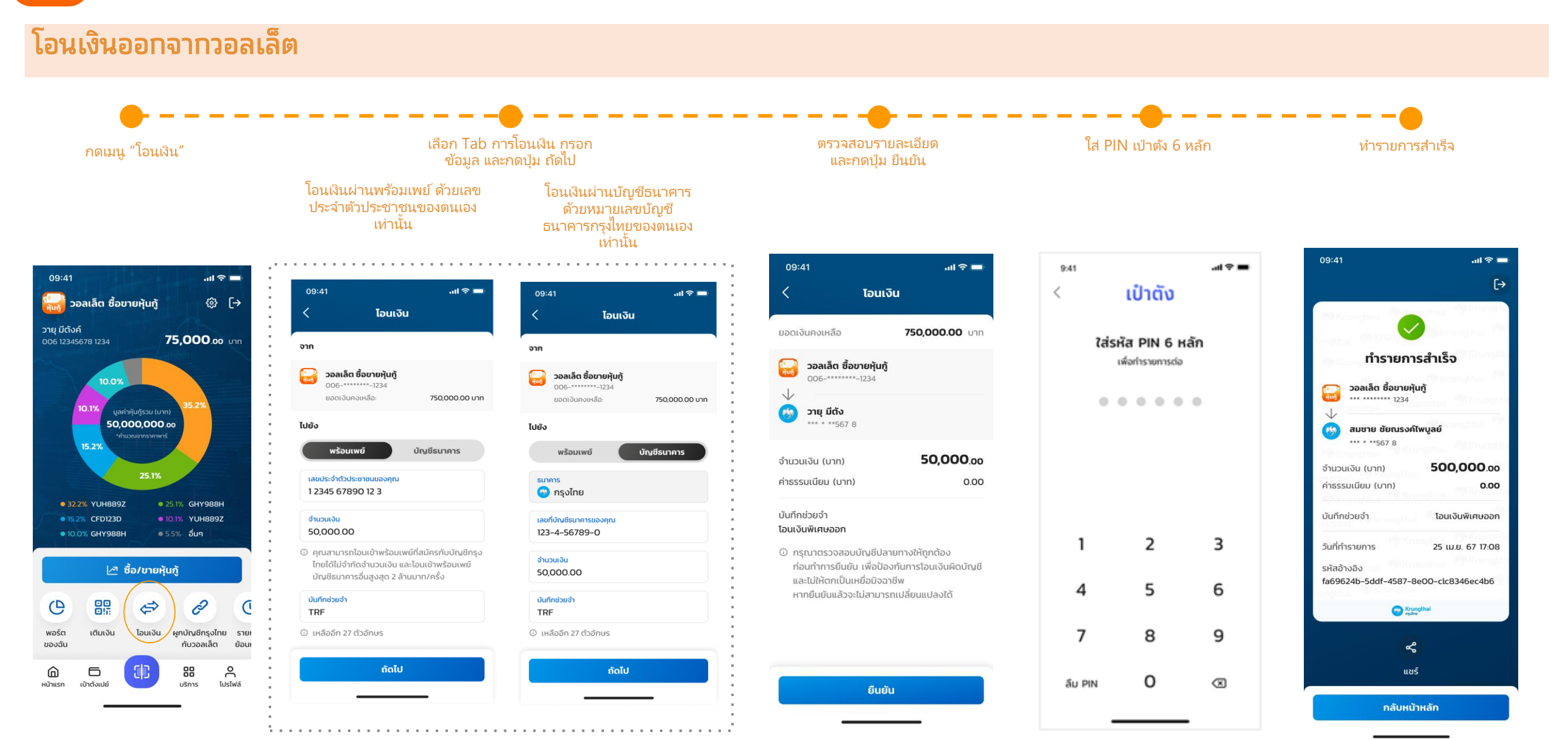